## 往届毕(结)业生网上换发毕业证书、授予学位证书申请操作步骤

一、校外登录教务系统操作说明

### 关于怀德学院学生校外访问教务系统操作说明

http://hdc.cczu.edu.cn/hdjwc/2022/0923/c8755a305043/page.htm

二、登录教务信息管理系统后,在左边"本人常用功能"列表中选择"网上项目申请",随后在右侧选择"往届生换证申请",如下图:

| 教学信息管理          | 里系统 🛔   | <b>学</b> |         |    |        |  |      |             |    |          |    |
|-----------------|---------|----------|---------|----|--------|--|------|-------------|----|----------|----|
| 用户本人常用功能        | 1 首页    | 网上项目申请   |         |    |        |  |      |             |    |          |    |
| ▶ 学生所在位置登记      | 当前学期    | 21-22-2  |         | 班级 | 20     |  | 怀德学院 |             | 学号 |          | 姓名 |
| ▶ 学生所学实际成绩      | 选择      |          | · 师月名称  |    |        |  |      | 新屋銀行        |    |          |    |
| ▶培养方案           |         |          |         |    |        |  |      | introduct J |    |          |    |
| ▶ 学分制选课课表       |         |          | 休子      |    |        |  |      | 教务处         |    |          |    |
| <b>,</b> 所有班级课表 | 2 选择    |          | 往届生换证申请 |    |        |  |      | 教务处         |    |          |    |
| ▶ 网上学习          |         |          |         |    |        |  |      |             |    |          |    |
| ▶ 培养方案对照成绩      |         |          |         |    |        |  |      |             |    |          |    |
| ▶ 学籍审核成绩        |         |          |         |    |        |  |      |             |    |          |    |
| ▶等级考试成绩         | 2       |          |         |    |        |  |      |             |    |          |    |
| ▶ 学生个人信息        |         |          |         |    |        |  |      |             |    |          |    |
| 学生学历证书信息核对      |         |          |         |    |        |  |      |             |    |          |    |
| ▶ 学生报名          |         |          |         |    |        |  |      |             |    |          |    |
| ,学生选课信息查询       | 本人已申请项目 |          |         |    | 查询申请信息 |  |      |             |    | 打印学生证补办表 |    |
| ,考试安排日程查询       |         |          |         |    |        |  |      |             |    |          |    |
| ,调课信息查询         |         |          |         |    |        |  |      |             |    |          |    |
| ▶ 学生手机信息登记      |         |          |         |    |        |  |      |             |    |          |    |
| 1,网上项目申请        |         |          |         |    |        |  |      |             |    |          |    |

## 三、屏幕跳出如下提示,按"确定",进入"往届毕业生换证申请"界面。

| ×  |
|----|
|    |
| 确定 |
|    |

四、点击"查询信息"按钮,屏幕才会显示申请学生的具体信息。按要求填写"换证申请说明",根据 需换发的证书类型分别点选"补发毕业证书"或"补发学位证书",输入"手机号码"后,点"申请登

# 注意:如两证都需补发,<mark>务必先</mark>做"补发毕业证书",按上述操作完成后操作后,再次勾选"申新信息", 选择"补授学位证书",否则数据会变覆盖。切记!

## 具体申请界面提示如下图:

| 1 首页   | 网上项目申请    | 学生换证申请      |         |            |                                                                                                    | ] |
|--------|-----------|-------------|---------|------------|----------------------------------------------------------------------------------------------------|---|
|        |           |             |         | 往届毕业       | 生换证申请                                                                                                    |   |
| 换证学期   | 21-22-2 🔻 | 手机号码        | 19      | 2、必填项 🔶    | 「童询信息」                                                                                                    |   |
| 换证类别选择 | 3、        | ◎ 补授学位证书    |         |            | □ 申新信息 申请登记 5、所有内容操作完毕,点击该按钮                                                                                |   |
| 班级     | 214th     |             |         | 毕结业结论      | 陸市                                                                                                    |   |
| 学号     | Plazic.   | 种亚突空, 如需甲调辛 | 业、子业,   | 力力则例/人]架[F |                                                                                                    |   |
| 姓名     | U U       |             |         | 毕结业信息说明    |                                                                                                    |   |
| 平均学分积点 |           |             |         |            |                                                                                                    |   |
| 返校考试成绩 |           |             |         |            |                                                                                                    | 1 |
|        |           |             |         | 换证申请说明     | 4、输入换证申请说明,模板如下:本人因何种原因未取得毕业(学位)证书,现在符合什么条件获得毕业(学位)资格。(如:本人因XXX课程未通过,未能取得毕业证书,现已通过该课程的重新学习,符合毕业条件,申请换发毕业证书) |   |
|        | 课程名称      | 考试成绩        | 成績学期    | *          |                                                                                                    |   |
|        | CET-4     |             | 18-19-1 |            |                                                                                                    |   |
| 特殊成绩   | CE1-0     |             | 21-22-1 | 已申请的换证信息   |                                                                                                    |   |

如往届生无法使用WebVPN,可通过以下链接<u>https://f.wps.cn/g/mHwtclfQ/</u>,以问卷的形式进行申请登记。